# **AD\ANTECH**

# Wzzard<sup>™</sup> Data to OSIsoft PI System

### via OSI Message Format (OMF)

# Setting Up Node-RED to Transmit Wzzard Data to the OSIsoft PI System using the OSI Message Format (OMF)

How to publish data from Wzzard into OSIsoft PI System using OSI Message Format (OMF)

NOTE: This assumes your Gateway is set up and claimed on WebAccess/DMP (formerly SmartWorx Hub).

# **OSI Message Format (OMF) Nodes**

 Locate the nodes on the GitHub webpage; read the documentation and sample flows. <u>https://github.com/osisoft/OMF-Node-RED</u>

|                                                                                                    | https://github.com/osisoft/           | /OMF-Node-RED                                                                                                    |                                             | ☆ 🕐 🖸 🖉 🔮                                                                                                    | Θ         |
|----------------------------------------------------------------------------------------------------|---------------------------------------|----------------------------------------------------------------------------------------------------|---------------------------------------------|----------------------------------------------------------------------------------------------------|-----------|
| Apps Waikthrough: Creatin MysQL                                                                                                    | ness Explore ~ Mark                   | etplace Pricing ~                                                                                                    | Search                                      | Sign in Sign up                                                                                                    | ner bookm |
| ♀ osisoft / <b>OMF-Node-RED</b>                                                                                                    | )                                     |                                                                                                    | • Watch 1                                   | 2 ★ Star 4 ¥ Fork 1                                                                                                    |           |
| <> Code ① Issues 0 )                                                                                                    | Pull requests 0                       | rojects 0 III Insights                                                                                                    |                                             |                                                                                                    |           |
|                                                                                                    | GitHub is home to<br>and review co    | Join GitHub today<br>o over 28 million developers wor<br>de, manage projects, and build s<br>Sign up                                                      | king together to host<br>software together. | Dismiss                                                                                                    |           |
| Nodes to use in Node-RED to I                                                                                                    | nelp generate an OSIso<br>JØ 1 branch | ft Message Format (OMF) m<br><b>© 0</b> releases                                                                                                    | essage                                      | ಶ್ರೆ Apache-2.0                                                                                                    |           |
| Branch: master  New pull reque                                                                                                    | _                                     |                                                                                                    |                                             |                                                                                                    |           |
|                                                                                                    | st                                    |                                                                                                    |                                             | Find file Clone or download -                                                                                                    |           |
| 🔀 derekendres adding walkthru 📖                                                                                                    | st                                    |                                                                                                    |                                             | Find file         Clone or download           Latest commit 7f3f457 on Jun 21                                                                                                    |           |
| <ul> <li>derekendres adding walkthru</li> <li>Flows</li> </ul>                                                                                                    | st                                    | adding walkthru                                                                                                    |                                             | Find file Clone or download  Clone or download Clone or download C |           |
| <ul> <li>derekendres adding walkthru</li> <li>Flows</li> <li>OMF-Container-Bridge</li> </ul>                                                                                               | st                                    | adding walkthru<br>updating version numbers                                                                                                    |                                             | Find file Clone or download  Clone or download Clatest commit 7f3f457 on Jun 21 6 months ago a year ago                                                                                                    |           |
| <ul> <li>Gerekendres adding walkthru</li> <li>Flows</li> <li>OMF-Container-Bridge</li> <li>OMF-Container</li> </ul>                                                                        | st                                    | adding walkthru<br>updating version numbers<br>Fixing order of entries                                                                                    |                                             | Find file     Clone or download       Latest commit 7f3f457 on Jun 21       6 months ago       a year ago       10 months ago                                                                                                    |           |
| <ul> <li>derekendres adding walkthru</li> <li>Flows</li> <li>OMF-Container-Bridge</li> <li>OMF-Container</li> <li>OMF-Data</li> </ul>                                                      | st                                    | adding walkthru<br>updating version numbers<br>Fixing order of entries<br>Fixing order of entries                                                         |                                             | Find file Clone or download  Clone or download Clatest commit 7f3f457 on Jun 21 G months ago a year ago 10 months ago 10 months ago                                                                                                    |           |
| <ul> <li>Gerekendres adding walkthru</li> <li>Flows</li> <li>OMF-Container-Bridge</li> <li>OMF-Container</li> <li>OMF-Data</li> <li>OMF-Headers-Bridge</li> </ul>                          | st                                    | adding walkthru<br>updating version numbers<br>Fixing order of entries<br>Fixing order of entries<br>updating version numbers                             |                                             | Find file     Clone or download       Latest commit 7f3f457 on Jun 21       6 months ago       a year ago       10 months ago       10 months ago       a year ago       a year ago                                                                                                    |           |
| <ul> <li>Gerekendres adding walkthru</li> <li>Flows</li> <li>OMF-Container-Bridge</li> <li>OMF-Container</li> <li>OMF-Data</li> <li>OMF-Headers-Bridge</li> <li>OMF-Type-Bridge</li> </ul> | st                                    | adding walkthru<br>updating version numbers<br>Fixing order of entries<br>Fixing order of entries<br>updating version numbers<br>updating version numbers |                                             | Find file     Clone or download       Latest commit 7f3f457 on Jun 21       6 months ago       a year ago       10 months ago       10 months ago       a year ago       a year ago       a year ago       a year ago                                                                                                    |           |

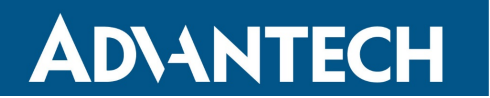

## SmartWorx Hub – Manage Device

• Log into SmartWorx Hub and open the management page for your device.

| <ul> <li>→ C ① ① Not secure   hub.bb-smartworx.com/Manageme</li> </ul> | nt/ViewDevice/161742                |                           |                    |              |       |                           |                         |                                       | Q 🕁                                   | 0    |
|------------------------------------------------------------------------|-------------------------------------|---------------------------|--------------------|--------------|-------|---------------------------|-------------------------|---------------------------------------|---------------------------------------|------|
| Apps 🔟 Walkthrough: Creatin 🗖 MySQL Python tutori: 🎙 Paho - Oper       | n Source : 🛛 📕 Hello MQTT — Micha   | Simply Modbus - Dat       | Node-RED Dashboard | 📙 New folder | B SWH | ••• User account   freedo | #103 ESP32 Tutorial     | Common Accord                         | ess Poin                              |      |
| WebAccess/DMP Manag                                                    | ge Device                           |                           |                    |              |       |                           | Log<br>Hello, tphillips | off   API   Help<br>@advantech-bb.com | ADVANTECH<br>WISE-P<br>IoT Edge Intel | PaaS |
| Dashboard Devices - Users - Te                                         | nants Configuration Profiles        | Password - Contact        |                    |              |       |                           |                         |                                       |                                       |      |
|                                                                        | Dashboard > Devices > Manage Device |                           |                    |              |       |                           |                         |                                       |                                       |      |
| •                                                                      | Device ID 203-01-ACZ1100            | 0000266665                |                    |              |       |                           |                         |                                       |                                       |      |
|                                                                        | Name Ted Vibration D                | emo                       |                    | •            | 0     | SMARTSWARM                |                         |                                       |                                       |      |
|                                                                        | Status Operational                  | ¥                         |                    | 2 N N        |       |                           |                         |                                       |                                       |      |
|                                                                        | Firmware 2.2.3                      | • Push                    |                    |              |       |                           |                         |                                       |                                       |      |
|                                                                        | DeviceType SmartSwarm342            |                           |                    |              |       |                           |                         |                                       |                                       |      |
|                                                                        | MAC Address 00:0A:14:87:A3:8        | 37                        |                    |              |       |                           |                         |                                       |                                       |      |
|                                                                        | Custom 1                            |                           |                    | li di        |       |                           |                         |                                       |                                       |      |
|                                                                        | Custom 2                            |                           |                    | 1            |       |                           |                         |                                       |                                       |      |
|                                                                        | Online 👖                            |                           |                    |              |       |                           |                         |                                       |                                       |      |
|                                                                        | Settings Select                     | Y                         |                    |              |       |                           |                         |                                       |                                       |      |
|                                                                        | Save Cancel History                 | Device Status Add/Upgrade | Apps Geo Location  | Wzzard Mest  | 1     |                           |                         |                                       |                                       |      |
|                                                                        | Manage Apps                         |                           |                    |              |       |                           |                         |                                       |                                       |      |
|                                                                        | Remove Selected                     |                           |                    |              |       |                           |                         |                                       |                                       |      |
|                                                                        | Name                                | Tag                       | Туре               | Version      | Help  | Added                     |                         |                                       |                                       |      |
|                                                                        | RSMessageBroker                     | RSMessageBroker           | Application        | 1.0.5        |       | 13/12/2018 20:54:54       |                         |                                       |                                       |      |
|                                                                        | Wzzard Mesh                         | Wzzard Mesh               | Application        | 1.1.0        |       | 13/12/2018 20:54:33       |                         |                                       |                                       |      |
|                                                                        | NodeRED                             | NodeRED                   | Application        | 1.0.12       |       | 13/12/2018 20:56:00       |                         |                                       |                                       |      |
|                                                                        | REF                                 | NEF                       | Package            | 1.0.0        |       | 30/08/2018 18:14:53       |                         |                                       |                                       |      |
|                                                                        | Components-342                      | Components-342            | Component          | 1.4.3        |       | 13/12/2018 20:55:36       |                         |                                       |                                       |      |

- Ensure RSMessageBroker, Node-RED and Wzzard Mesh are installed.
- Select Add/Upgrade Apps (and add any that are missing).
- Double-click on the **Node-RED App**, and select **Nodes**. Add the **Node**(s).

| ← → C ☆ ▲ Not secure   hub.bb-smartworx.com/Management/S               | ettings/161742?instalIID=165811&requested                           | dDateTime=12%2F13%2F2018%2021%3A08%3A40                                                                                 | () G ( |
|------------------------------------------------------------------------|---------------------------------------------------------------------|----------------------------------------------------------------------------------------------------|--------|
| 🗰 Apps 🔟 Walkthrough: Creatin 🗖 MySQL Python tutori. 🌹 Paho - Open Sou | rce : 📕 Hello MQTT — Micha 🔛 Simply Mo                              | odbus - Dat 🔫 Node-RED Dashboan 📙 New folder 🖪 SWH 🚥 User account   freed: 🚺 #103 ESP32 Tutorial / 🖉 Common Access Poin |        |
| WebAccess/DMP Settings                                                 |                                                                     | Log off   API   Help Zazameter<br>Hello, tphilips@advantech-bb.com<br>Iot Edge int                                      | PaaS   |
| Dashboard Devices - Users - Tenant                                     | s Configuration Profiles Password -                                 | Contact                                                                                                    |        |
|                                                                        | Dashboard > Devices > Manage Device > Settings<br>Nodes<br>Firewall | Application Settings                                                                                                    |        |
|                                                                        |                                                                     | Device ID         203-01-AC21100000266665           Application Name         NodeRED                                    |        |
|                                                                        |                                                                     | Version         1.0.12           Tag         NodeRED                                                                    |        |
|                                                                        |                                                                     | Back Apply Changes * Required Field Nodes                                                                               |        |
|                                                                        |                                                                     | Add or Remove Nodes +                                                                                                   |        |
|                                                                        |                                                                     | Node: node-red-contril-osisoft-omf                                                                                      |        |
|                                                                        |                                                                     | Uninstalt                                                                                                    |        |
|                                                                        |                                                                     |                                                                                                    |        |
|                                                                        | Privacy Policy                                                      | Knowned the Benefitive 2015 + 1.1.2                                                                                     |        |

node-red-contrib-osisoft-omf

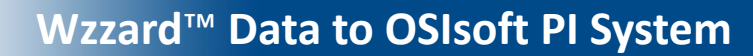

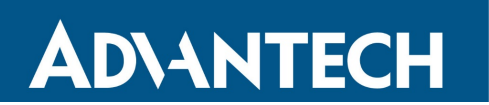

## Node-RED Set Up

- Log into the Gateway Node-RED flow editor in your browser by going to: <u>HTTP://192.168.1.1:1880</u>.
- Username is NodeRED. Password is the same as Gateway password (5mart5warm default).

| Node-RED: 192168.1.1 × +                                                                   |                                                                                    |
|--------------------------------------------------------------------------------------------|------------------------------------------------------------------------------------|
| ← → C ☆ ▲ Not secure   192.168.1.1:1880                                                    | ବ ର 🏠 🚺 🖬 😝 🗄                                                                      |
| 🔡 Apps 🕅 Walkthrough: Creatin 🗖 MySQL Python tutorii P Paho - Open Source : 📕 Hello MQTT — | Micha 💽 Simply Modbus - Dat 🧏 Node-RED Dashboan 🗧 New folder 🛛 » 📙 Other bookmarks |
| Node-RED                                                                                   |                                                                                    |
|                                                                                            |                                                                                    |
|                                                                                            |                                                                                    |
|                                                                                            |                                                                                    |
|                                                                                            |                                                                                    |
|                                                                                            |                                                                                    |
|                                                                                            |                                                                                    |
|                                                                                            |                                                                                    |
|                                                                                            |                                                                                    |
|                                                                                            |                                                                                    |
|                                                                                            |                                                                                    |
|                                                                                            |                                                                                    |
|                                                                                            |                                                                                    |
|                                                                                            | lleemame.                                                                          |
|                                                                                            | NodeRED                                                                            |
|                                                                                            | Password:                                                                          |
|                                                                                            |                                                                                    |
|                                                                                            | Node-BED                                                                           |
|                                                                                            |                                                                                    |
|                                                                                            |                                                                                    |
|                                                                                            |                                                                                    |
|                                                                                            |                                                                                    |

• Set up your Node-RED flow per the example on the GitHub site.

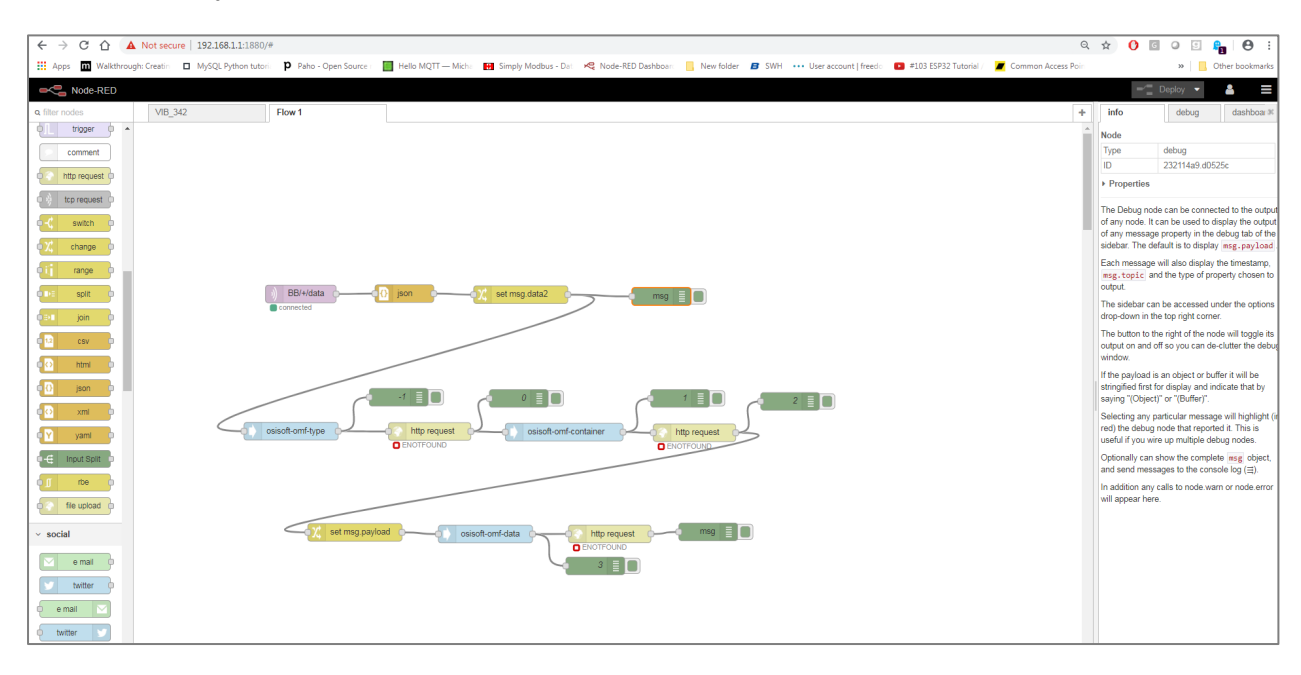

# **ADVANTECH**

# Wzzard<sup>™</sup> Data to OSIsoft PI System

# via OSI Message Format (OMF)

### **Properties**

• Set up the **Properties** that you want to send to the OSIsoft PI System in the **Type ID** node.

|              |                      |                   |            |                   |      | - Deploy - | 2 |
|--------------|----------------------|-------------------|------------|-------------------|------|------------|---|
|              | osisoft-omf-type >   | Edit osisoft-omf- | type-bridg | ge node           | info | debug      |   |
|              | Delete               |                   |            | Cancel Upda       | te   |            |   |
|              | Name                 | vibrationdemo     |            |                   |      |            |   |
| 1            | Type ID              | vibrationdemoRe   | d          |                   |      |            |   |
|              | Classification       | dynamic           |            |                   |      |            |   |
|              | Version              | 1.0.0.0           |            |                   |      |            |   |
| 5            | Friendly<br>Name     | localhost         |            |                   |      |            |   |
|              | Description          | vibrationdemo     |            |                   |      |            |   |
|              | Tags                 | localhost         |            |                   |      |            |   |
|              | Netadata             | localhost         |            |                   |      |            |   |
|              | Add _time            |                   |            |                   |      |            |   |
| -container   | Properties           | 5                 | Set Num    | ber of Properties |      |            |   |
|              | Property 1           | vibration         |            | Number •          |      |            |   |
|              | Property 2           | temperature       |            | Number •          |      |            |   |
|              | Property 3           | tempint           |            | Number •          |      |            |   |
| http request | Property 4           | vbatt             |            | Number •          |      |            |   |
| 3            | Property 5           | time              |            | Number •          |      |            |   |
|              |                      |                   |            |                   |      |            |   |
|              | 0 3 nodes use this c | onfig             | C          | On all flows      | •    |            |   |

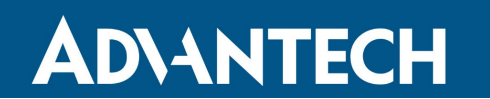

via OSI Message Format (OMF)

### **Producer Tokens**

• Configure your **Producer Token** in each node.

|                      |                     |                               |                   |      |      | Depk |
|----------------------|---------------------|-------------------------------|-------------------|------|------|------|
|                      | osisoft-omf-type >  | Edit osisoft-omf-headers-brid | ge node           |      | info | deb  |
|                      | Delete              |                               | Cancel            | date |      |      |
|                      | Name                | prod                          |                   | ]    |      |      |
| 1                    | Producer Token      | 1/a867d2adc554432ea3ceec9     | 65489f54b/ea5aebf |      |      |      |
|                      | ☑ Message<br>Format | json                          |                   |      |      |      |
|                      | OMF Version         | 1.0                           |                   |      |      |      |
| lata2                | C Action            | create                        |                   |      |      |      |
|                      | Compression         | gzip                          |                   |      |      |      |
|                      |                     |                               |                   |      |      |      |
|                      |                     |                               |                   |      |      |      |
|                      |                     |                               |                   |      |      |      |
| sisoft-omf-container |                     |                               |                   |      |      |      |
|                      |                     |                               |                   |      |      |      |
|                      |                     |                               |                   |      |      |      |
|                      |                     |                               |                   |      |      |      |
| http request         |                     |                               |                   |      |      |      |
|                      |                     |                               |                   |      |      |      |
|                      |                     |                               |                   |      |      |      |

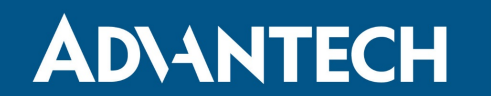

# **OSIsoft PI System Server URL**

• Insert the URL to your OSIsoft PI System server.

| Simply Modbus - Dat Rev Node-RED Dashboart 📙 New folder | B SWH L          | lser account   freedo 🔹 #103 ESP. | 32 Tutorial 🖉 Common Acces | s Poin |        |
|---------------------------------------------------------|------------------|-----------------------------------|----------------------------|--------|--------|
|                                                         |                  |                                   |                            | -      | Deploy |
|                                                         | osisoft-omf-type | e > Edit osisoft-omf-url node     |                            | info   | debu   |
|                                                         | Delete           |                                   | Cancel Update              |        |        |
|                                                         | Name             | URL                               |                            |        |        |
| 4                                                       | <b>V</b> RL      | https://localhost:5000/edge/      | omf/tenants/default/na     |        |        |
| set msg.data2                                           |                  |                                   |                            |        |        |
|                                                         |                  |                                   |                            |        |        |
| st o osisoft-omf-container                              |                  |                                   |                            |        |        |

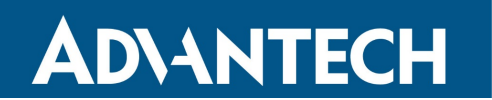

via OSI Message Format (OMF)

### Container IDs

• Set the **Container ID** for each node.

|                        |                     |                                 |                |      | Deploy 🔻 |
|------------------------|---------------------|---------------------------------|----------------|------|----------|
|                        | osisoft-omf-contair | ner > Edit osisoft-omf-containe | er-bridge node | info | debug    |
|                        | Delete              |                                 | Cancel Update  |      |          |
|                        | Name                | wunderground                    |                |      |          |
| 1                      | Container ID        | 0013430F1234                    |                |      |          |
|                        | Type ID             | type                            |                |      |          |
|                        | Type Version        | 1.0.0.0                         |                |      |          |
| set msg.data2          | Friendly<br>Name    | name                            |                |      |          |
|                        | Description         | vibrationdemo                   |                |      |          |
|                        | Tags                | 0                               |                |      |          |
|                        | MetaData            | 0                               |                |      |          |
| o sisoft-omf-container |                     |                                 |                |      |          |
|                        |                     |                                 |                |      |          |

• If you are using multiple Wzzard nodes, create a **container** for each one. Split the streams from each node with a **switch node**.

| Parse Nodes |
|-------------|
|-------------|

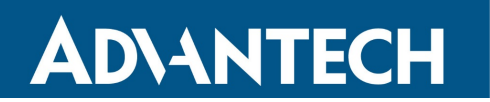

via OSI Message Format (OMF)

# Mapping

• In your data nodes, add data for mapping to the Wzzard.

|                  | = Type to      | туре                                  |                          | containe  |
|------------------|----------------|---------------------------------------|--------------------------|-----------|
| pad E            | Containes ID   |                                       |                          | typevers  |
|                  | Container ID   | Container                             |                          | Type Cor  |
| ature            | Nersion        | 1.0.0                                 |                          | properti  |
|                  | Value Array    | П                                     |                          | can be ι  |
|                  | ,              |                                       |                          |           |
|                  |                |                                       |                          | Details   |
|                  |                | [ ]                                   |                          |           |
|                  | Properties     | 5                                     | Set Number of Properties | Type IDo  |
|                  |                | in a frame Trunc                      |                          | Used as   |
|                  | Load propert   | les from Type                         |                          | Configu   |
|                  | Property 1     | vibration                             | {{payload.ai3}}          | Contain   |
|                  |                |                                       |                          | Containe  |
| http request 9 m | Property 2     | temperature                           | {{payload.ai2}}          | Configu   |
|                  |                |                                       |                          | Versiono  |
|                  | Property 3     | tempint                               | {{payload.tempir         | Used as   |
|                  |                | · · · · · · · · · · · · · · · · · · · |                          | Configu   |
|                  | Property 4     | vbatt                                 | {{payload ybatt}}        | Contain   |
|                  |                |                                       | (0-1)-1-1-1-1            | Value Arı |
|                  | Property 5     | time                                  | [[t beolyce]]            | Use this  |
|                  | Contropolity 5 | ume                                   | ((payload.())            | needs to  |
|                  |                |                                       |                          | the arra  |
|                  |                |                                       |                          | Propertie |

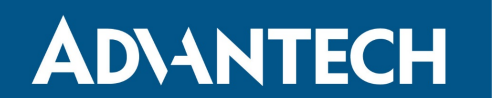

# Security

• Configure URL and security to your OSIsoft PI System server in the HTTP Request.

| 🗧 🔆 🔿 😋 🏠 Not secure   192.168.1.11880/#Row/cb875dd7.203d<br>III Apps. 🕅 Walthrough Creatin 🗖 MySQL Python Inton 🕐 Palor - Open Source - 📓 Helio MQTT — Michis 😝 Simply Modeus - Dai 🤘 Node-RED Databouri 🔒 New Folder 💰 SWH | Q •••• User account   freed: 💽 #103 ESP32 Tutorial / 🖉 Common Access Poir                                                                                                    | . 🛧 🕐 🖸 🥥 🔄 👫   🤤<br>»   🛄 Other book                                                                                                    |
|----------------------------------------------------------------------------------------------------|----------------------------------------------------------------------------------------------------|----------------------------------------------------------------------------------------------------|
|                                                                                                    | Edit http request node                                                                                                    | info debug dash                                                                                                    |
| Company Extraction of data Company Extraction of data Company Extraction of data Control of data Control of data Control of data Control of data Control of data                                                             | Determination     Cancel     Dom       Image: Method     POST     •       Image: Method     POST     •       Image: Method     POST     •       Image: Method     Image: Method Method Meth | Node<br>Type http:request<br>ID 62a281e10693<br>Provides a node for making http:requests<br>The URL and HTTP method can be confident<br>the node, if they are left blenk they should<br>an in recompression image. I and the should<br>an incompression image. I and the should<br>instruction of the second of GPT.<br>The transmission of GPT.<br>Instruction of the second of GPT.<br>Instruction of the second of GPT.<br>Instruction of the second of GPT.<br>Instruction of GPT.<br>Instruction of GPT.<br>Inst |

- Deploy your flow. Data should now publish to your OSIsoft PI System server.
- In your Node-RED flow, look for the **Edit http request node**(s) and, for each of them, double-click to see where you can select "**Enable secure (SSL/TLS) connection**".

| Delete        |                    | Cancel    |
|---------------|--------------------|-----------|
| - node prope  | rties              |           |
| I Method POST |                    |           |
| QURI          | ( Helps H          |           |
| Use basic i   | a UTF-8 string     |           |
| ← Return      | a UTF-8 string     | T S mount |
|               | L'estimation auto- |           |
|               |                    |           |

# via OSI Message Format (OMF)

• In the drop-down for **TLS Configuration**, make sure that you have selected **Add new tls-config**. TIP: you need only do this once, then re-use that config for each request node.

| pe   | 🗷 Enable seci                                                         | ~ Nod   |                                       |           |                  |
|------|-----------------------------------------------------------------------|---------|---------------------------------------|-----------|------------------|
| -    | TLS Config                                                            | uration | Custom TLS configuration - allows : • | 1         | Sends H          |
| : ar | Use basic authenics Add new tis-configuration - allows self-signed ce |         |                                       | igned cer | rtificates nputs |
|      | ← Return                                                              | a UT    | F-8 string                            | *         | urt              |

In your new **tls-config**, make sure that the "**Verify server certificate**" checkbox is <u>un</u>-checked.

|                   |                            | Cancel        | Ad |
|-------------------|----------------------------|---------------|----|
| Use key and cer   | tificates from local files |               |    |
| Certificate       | 🛓 Upload                   |               | ×  |
| Private Key       | ± Upload                   |               | ×  |
| Passphrase        | private key passphras      | se (optional) |    |
| CA Certificate    | 초 Upload                   |               | ×  |
| Verify server cer | tificate                   |               |    |
| Name              | Name                       |               | 7  |

• Your data should now flow be flowing into the OSIsoft PI System.

### ADVANTECH TECHNICAL SUPPORT

| USA/Canada: | 1 (800) 346-3119 (Ottawa IL USA location) |
|-------------|-------------------------------------------|
| Europe:     | +353 91 792444 (Ireland location)         |
| Email:      | support@advantech-bb.com                  |
| Web:        | www.advantech.com                         |

Wzzard is a trademark of Advantech. Other brands or product names may be trademarks and are the property of their respective companies.